## iscsi, veeam, vmware

## Instalar Veeam Backup en una máquina virtual conectada a almacenamiento ISCSI

Vamos a crear una nueva máquina virtual para realizar copias de seguridad de nuestra infraestructura virtual, pero vamos a volcar dichas copias en un volumen de una cabina por ISCSI.

Partimos de una MV con dos procesadores, una tarjeta de red y como mínimo le asignamos 4 GB de RAM. Sobre dicha MV instalamos un S.O de 64 bits ya que la última versión de Veeam Backup sólo está para dicha arquitectura. Para este caso he utilizado un Windows Server 2008 R2 Standard de 64bits al que le he instalado el Veeam Backup.

Después de actulizar el Windows y activarlo le instalamos las vmware tools, ya que son necesarias para que al agregar a la MV una nueva tarjeta del tipo VMXNET 3, sea reconocida.

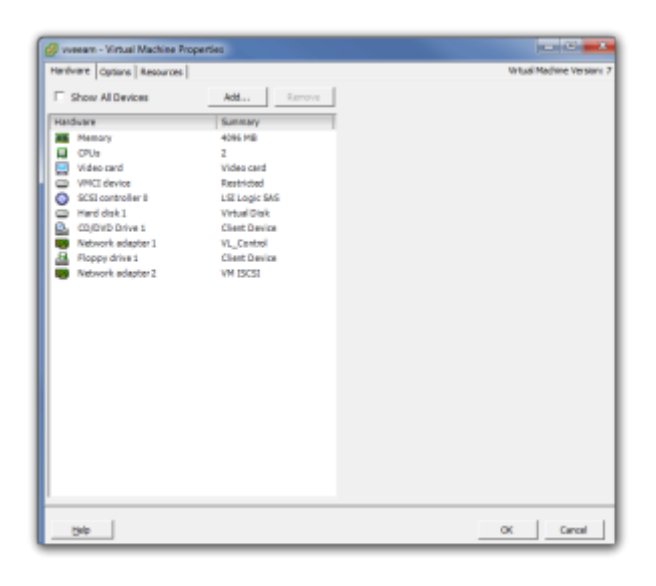

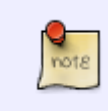

la elección de dicho adaptador para ISCSI se basa en http://kb.vmware.com/selfservice/microsites/search.do?language=en\_US&cmd=displa yKC&externalId=1001805

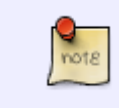

En este host ESX ya había dos tarjetas de red conectadas a un vswitch para que el host ESX accediera a los datastores sobre ISCSI. A ese vswitch le he añadido un Virtual Machine Port Group llamado VM ISCSI

## Last update: 2023/01/18 14:23 virtualizacion:vmware:vmiscsi http://wiki.intrusos.info/doku.php?id=virtualizacion:vmware:vmiscsi&rev=1386241353

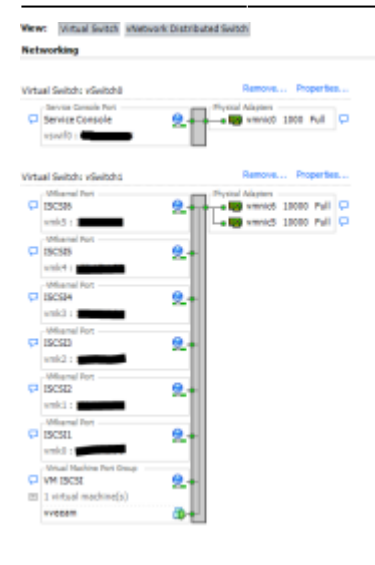

Le agregamos a la MV la nueva tarjeta y en Network Connection  $\rightarrow$  Network Label  $\rightarrow$  elegimos la correspondiente a nuestra red ISCSI (VM ISCSI)

| orts Network Adap | iters                    |                             |                  |  |
|-------------------|--------------------------|-----------------------------|------------------|--|
| Configuration     | Summary                  | vSwitch Properties          |                  |  |
| 計 vSwitch         | 56 Ports                 | Number of Ports:            | 56               |  |
| 15CS16            | vMotion and IP Storage   |                             |                  |  |
| 15C515            | vMotion and IP Storage   | Default Policies            |                  |  |
| 19CS14            | vMotion and IP Storage   | Security                    |                  |  |
| ISCSIB            | vMotion and IP Storage   | Promiscuous Mode:           | Reject           |  |
| 15C512            | vMotion and IP Storage   | MAC Address Changes:        | Accept           |  |
| 190511            | vMotion and IP Storage   | Forged Transmits:           | Accept           |  |
| VM ISCSI          | Virtual Machine Port Gro | Traffic Shaning             |                  |  |
|                   |                          | Average Rephidits           |                  |  |
|                   |                          | Average bandwiden:          |                  |  |
|                   |                          | Peak Sandwidth:             | -                |  |
|                   |                          | Burst Size:                 |                  |  |
|                   |                          | Failover and Load Balancing |                  |  |
|                   |                          | Load Salancing:             | Port ID          |  |
|                   |                          | Network Failure Detection:  | Link status only |  |
|                   |                          | Notify Switches:            | Yes              |  |
|                   |                          | Falbed:                     | Yes              |  |
|                   |                          | Active Adapters             | venic5, venic6   |  |
|                   |                          | Standby Lifenberg           | None             |  |
|                   |                          | Line and Adapters:          | None             |  |
| Add               | Edt Remove               | Unused Adapters:            | None             |  |
|                   |                          |                             |                  |  |

Nos conectamos a la máquina virtual por

escritorio remoto abrimos el Centro de redes y recursos compartidos y asignamos al nuevo adaptador una ip correspondiente a dicha red

Abrimos las propiedades del iniciador iscsi de microsoft (iscsicpl.exe) y en destinos ponemos la ip del destino al que vamos a conectarnos, pulsamos el botón de conectar y posteriormente en la pestaña de volúmenes y dispositivos agregamos el punto de montaje.

| torio<br>100,02 (B)<br>01 partida             | Reservado para el sistema<br>Literito NPS<br>Carada Elatana, Activo, Particilharina | 400<br>Yoch (galan)<br>Canada Jimanga, Ardrino-di paghacón, Volado, Natodo primané |  |
|-----------------------------------------------|-------------------------------------------------------------------------------------|------------------------------------------------------------------------------------|--|
| Disco I<br>Odator<br>PICELAR GI<br>Dr.partela | hadras (6)<br>1829-lin (delatri)<br>Carrelle (Parlade privata)                      |                                                                                    |  |
| Cito especa                                   |                                                                                     |                                                                                    |  |
| riches nedro                                  |                                                                                     |                                                                                    |  |

Con esto ya estamos conectado al volumen donde vamos a volcar las copias , ya sólo hace falta abrir el administrador de discos y activar el nuevo disco que aparece.

From: http://wiki.intrusos.info/ - LCWIKI

Permanent link: http://wiki.intrusos.info/doku.php?id=virtualizacion:vmware:vmiscsi&rev=1386241353

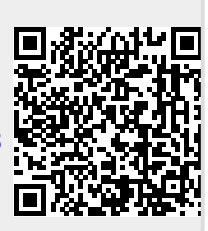

Last update: 2023/01/18 14:23